METEN.NL

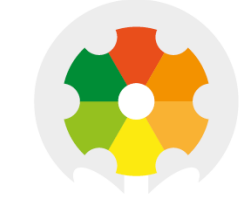

### NIEUWKOOP

## GEBRUIKSAANWIJZING

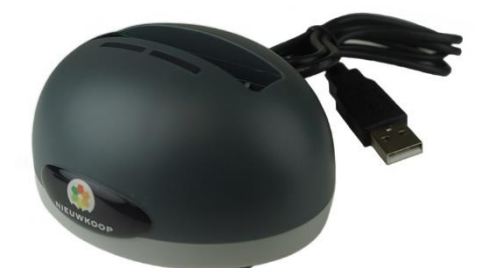

# RG7100

USB HOUDER VOOR DESKTOPINTERFACE

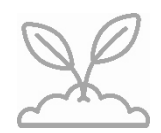

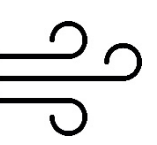

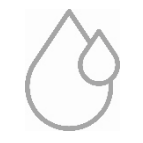

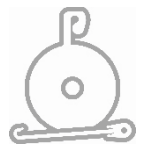

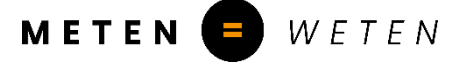

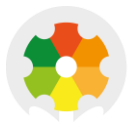

#### 1. INLEIDING

De RG7100 USB Desktop Interface dient als link voor gegevensoverdracht tussen de LogTag Analyzer software en je Logger.

- Wordt gebruikt met alle modellen die PC communicatie tot stand brengen via de 3 contactpinnen aan de achterzijde van je Logger.
- Installeert zonder eigen stuurprogramma gebruikt in plaats daarvan het Windows ingebouwde communicatie-interface stuurprogramma.
- Rode en groene LED's geven feedback over de gegevensuitwisseling tussen de logger en de software.
- De RG7100 Interface Cradle wordt geleverd met een micro-USB naar USB-A kabel om je Interface Cradle aan te sluiten op je computer.

#### 2. AANSLUITEN

Sluit de interfacehouder aan op je computer met de meegeleverde USB-kabel. Houd er rekening mee dat het bredere deel van de USB-aansluiting van de Interface Cradle naar de onderkant is gericht. Beide lampjes knipperen kort om aan te geven dat de computer het nieuwe apparaat heeft herkend. Windows zal nu doorgaan met de installatie. Dit kan enkele ogenblikken duren. Zodra de installatie is voltooid, is de Interface Cradle klaar voor gebruik.

#### 3. GEBRUIK

- Open LogTag Analyzer.
- Plaats de logger in de interfacehouder. Na enkele seconden verschijnen de gedownloade gegevens.
  De groene LED gaat uit en de rode gaat aan om aan te geven dat de software informatie uitwisselt met de logger.
- Als de gegevensuitwisseling succesvol was, knippert de groene LED. Je kunt nu doorgaan met aanvullende taken, zoals het configureren of in slaapstand zetten van de logger.
- Tijdens het configureren van de Logger gaat de rode LED weer aan. Zodra de configuratieparameters succesvol zijn overgebracht naar de Logger, knippert de groene LED.
- Als er een fout is opgetreden (bijvoorbeeld als de geregistreerde gegevens niet konden worden gedownload of als de Logger niet kon worden geconfigureerd) knippert de rode LED. De meest voorkomende oorzaken hiervoor zijn een lege batterij, vuile contacten op de Logger of proberen te downloaden terwijl de Logger nog koud is.

Je zult de rode LED ook zien knipperen als je geen wachtwoord invoert waar nodig of als je een bewerking halverwege afbreekt. Corrigeer in dit geval het probleem en probeer het opnieuw.

- Verwijder de Logger en de groene LED verandert van 'knipperen' naar 'branden', klaar om meer Loggers te plaatsen.

#### 4. LICHTPATRONEN

| ACTIE                                  | REEKS                                             | VISUEEL      |
|----------------------------------------|---------------------------------------------------|--------------|
| Opstartsignaal                         | 7 keer afwisselend knipperen van groen/rode LED's |              |
| USB instelling onvolledig              | 3 keer langzaam knipperen van rode LED's          | <b>—</b> — — |
| Geen toepassing actief                 | Geen LED signaal                                  |              |
| Klaar voor Logger                      | Groene LED brandt continu                         |              |
| Logger wordt gedownload                | Rode LED brandt continu                           |              |
| Configuratie succesvol                 | Opeenvolging van snel knipperende groene LED's    |              |
| Logger wordt in slaapstand gezet       | Rode LED brandt continu                           |              |
| Slaapstand succesvol                   | Opeenvolging van snel knipperende groene LED's    |              |
| Problemen tijdens gegevensuitwisseling | Opeenvolging van snel knipperende rode LED's      |              |

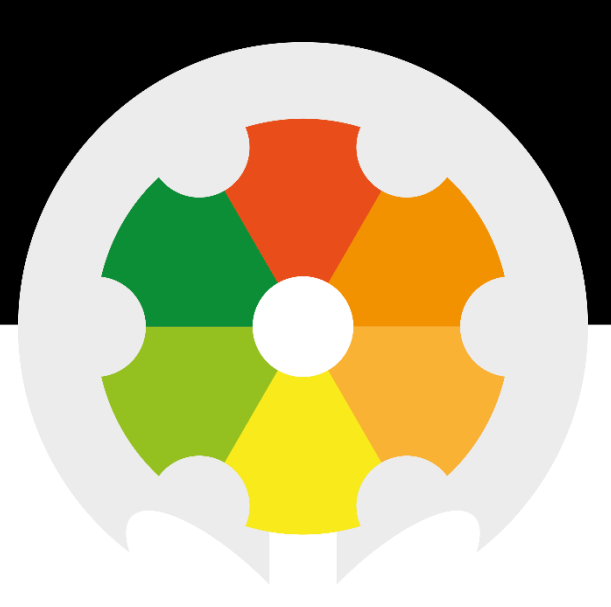

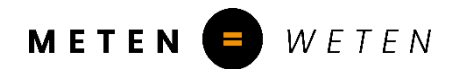

Nieuwkoop BV

Aalsmeerderweg 249 - S 1432 CM AALSMEER 0297 325836 info@nieuwkoopbv.nl www.meten.nl

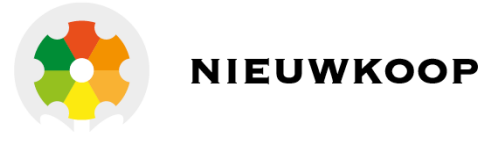